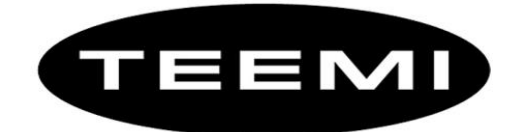

# 2D Barcode Reader User Guide

### Table of Contents

| 1 Getting Started                       |
|-----------------------------------------|
| 1.1 About This Guide4                   |
| 1.2 Barcode Scanning4                   |
| 1.3 Factory Defaults4                   |
| 1.4 Firmware Version Number             |
| 2 Communication Interfaces              |
| 2.1 RS-232 Interface                    |
| 2.2 Baud Rate                           |
| 2.3 Data Bit & Parity Check & Stop Bit7 |
| 2.4 RS-232 Hardsharing8                 |
| 2.5 XON/XOFF                            |
| 2.6 USB HID-KB                          |
| 2.7 USB Country Keyboard Types9         |
| 2.8 Convert Case                        |

|   | 2.9 USB COM Port Emulation      | . 13 |
|---|---------------------------------|------|
| 3 | General Configuration           | .14  |
|   | 3.1 Trigger Mode                | . 14 |
|   | 3.2 Presentation Mode           | . 15 |
|   | 3.3 Read Mode                   | . 15 |
|   | 3.4 Illumination Lights         | . 15 |
|   | 3.5 Illumination Level          | . 16 |
|   | 3.6 Power-Up Beeper             | . 16 |
|   | 3.7 Good Read Beeper            | . 17 |
|   | 3.8 Good Read Beeper Volume     | . 17 |
|   | 3.9 Good Read Beeper Duration   | . 18 |
|   | 3.10 Good Read Beeper Tone      | . 18 |
|   | 3.9 Good-read Delay             | . 19 |
|   | 3.10 Reread Delay               | . 19 |
|   | 3.11 Accepting RS-232 Commands  | . 20 |
| 4 | Data Formatting                 | .21  |
|   | 4.1 General Configuration       | . 21 |
|   | 4.2 Add Prefix                  | . 22 |
|   | 4.3 Add Suffix                  | . 23 |
|   | 4.4 Clear All Prefix and Suffix | . 23 |
|   | 4.5 FunctionCodeTransmit        | . 24 |
| 5 | Symbologies                     | .25  |
|   | 5.1 General Setting             | 25   |
|   | 5.2 1D Symbologies              | . 25 |
|   | 5.2.1 Code 128                  | . 25 |
|   | 5.2.2 EAN-8                     | . 26 |
|   | 5.2.3 EAN-13                    | . 28 |
|   | 5.2.4 UPC-E                     | . 30 |
|   | 5.2.5 UPC-A                     | . 34 |
|   | 5.2.6 Interleaved 2 Of 5        | . 37 |
|   | 5.2.7 Matrix 2 Of 5             | . 38 |
|   | 5.2.8 Industrial 2 Of 5         | . 39 |
|   | 5.2.9 Code 39                   | . 40 |
|   | 5.2.10 Coda Bar                 | . 42 |
|   | 5.2.11 Code 93                  | . 44 |
|   | 5.2.12 GS1-128                  | . 45 |
|   | 5.2.13 MSI                      | . 46 |
|   | 5.2.14 Code 11                  | . 47 |
|   | 5.3 2D Symbologies              | . 48 |
|   | 5.3.1 PDF 417                   | . 48 |
|   |                                 |      |

| 5.3.2 QR Code                  |    |
|--------------------------------|----|
| 5.3.3 Data Matrix              | 50 |
| 5.3.4 Maxi code                | 51 |
| 5.3.5 Aztec                    |    |
| 5.3.6 Hanxin                   | 53 |
| 5.4 Postal Symbologies         | 54 |
| 5.4.1 China Postal Code        | 54 |
| 5.4.2 Telepen                  | 54 |
| 6 Appendix                     | 55 |
| 6.1 Appendix 1: AIM ID Table   | 55 |
| 6.2 Appendix 2: ASCII Table    | 57 |
| 6.3 Appendix 3: Digit Barcodes | 61 |

# **1 Getting Started**

# **1.1 About This Guide**

This guide provides programming instructions for the TEEMI 2D Barcoder Reader. Users can configure the TEEMI 2D Barcoder Reader by scanning the programming barcodes included in this manual.

# **1.2 Barcode Scanning**

TEEMI 2D Barcoder Reader features fast scanning and decoding accuracy. Barcodes rotated at any angle can still be read with ease. When scanning a barcode, simply center the aiming beam or pattern projected by the TEEMI 2D Barcoder Reader over the barcode.

# **1.3 Factory Defaults**

Scanning the following barcode can restore the engine to the factory defaults. **Note:** Use this feature with discretion.

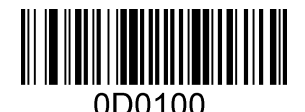

**Restore All Factory Defaults** 

# **1.4 Firmware Version Number**

Scanning the barcode below can display the firmware version number.

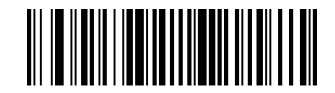

0D1302?. Display The Firmware Version Number

# **2** Communication Interfaces

The TEEMI 2D Barcoder Reader provides a RS-232 interface and a USB interface to communicate with the host device. The host device can receive scanned data and send commands to control the engine or to access/alter the configuration information of the engine via the RS-232 or USB interface.

### 2.1 RS-232 Interface

Serial communication interface is usually used when connecting the engine to a host device (like PC, POS). However, to ensure smooth communication and accuracy of data, you need to set communication parameters (including baud rate, parity check, data bit and stop bit) to match the host device.

The serial communication interface provided by the engine is based on RS-level signals. RS-232 can be used for most application architectures. For those requiring RS-232, an external conversion circuit is needed. The conversion circuit is available only to some models.

Default serial communication parameters are listed below. Make sure all parameters match the host requirements.

| Parameter             | Factory Default |
|-----------------------|-----------------|
| Serial Communication  | Standard RS-232 |
| Baud Rate             | 115200          |
| Parity Check          | None            |
| Data Bits             | 8               |
| Stop Bits             | 1               |
| Hardware Flow Control | None            |

## 2.2 Baud Rate

Baud rate is the number of bits of data transmitted per second. Set the baud rate to match the Host requirements.

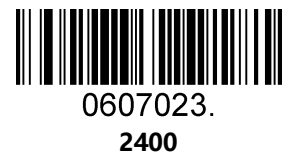

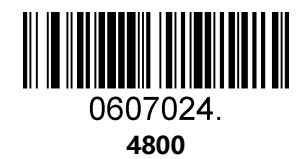

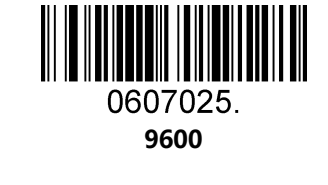

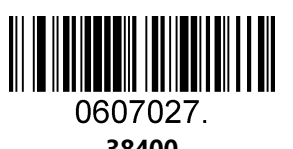

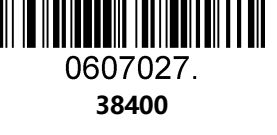

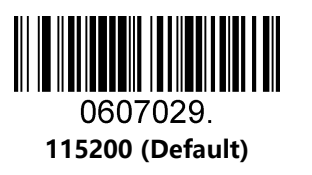

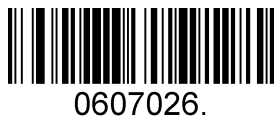

19200

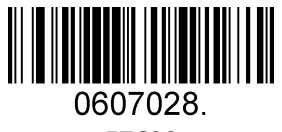

57600

# 2.3 Data Bit & Parity Check & Stop Bit

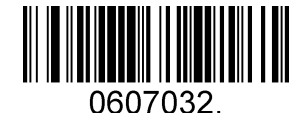

None Parity /8 Data Bits/1 Stop Bit (Default)

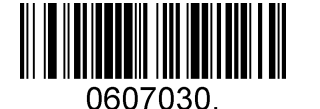

None Parity /7 Data Bits/1 Stop Bit

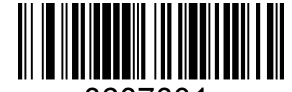

0607031. None Parity /7 Data Bits/2 Stop Bits

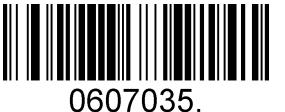

Even Parity /8 Data Bits/1 Stop Bit

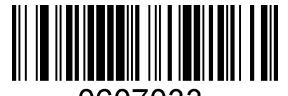

0607033. Even Parity /7 Data Bits/1 Stop Bit

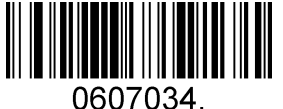

Even Parity /7 Data Bits/2 Stop Bits

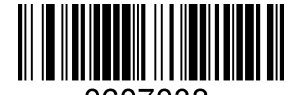

0607038. Odd Parity /8 Data Bits/1 Stop Bit

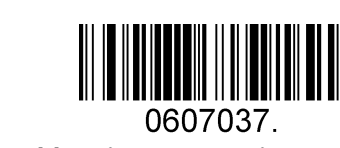

Odd Parity /7 Data Bits/2 Stop Bit

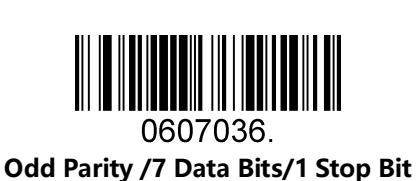

## 2.4 RS-232 Hardsharing

Flow Control: The scanner asserts RTS before transmission, and will wait for CTS to be asserted by the host

**Two-Direction Flow Control:** The scanner asserts RTS before transmission. The host asserts CTS before transmission

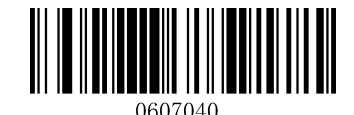

**RS-232 Hardware Contol Disable(Default)** 

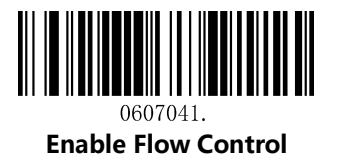

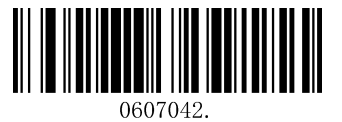

**Enable Two-Direction Flow Control** 

# 2.5 XON/XOFF

The scanner stops sending data when the host sends the XOFF character (hex 13) to it. To resume transmission, the host sends the XON character (hex 11)

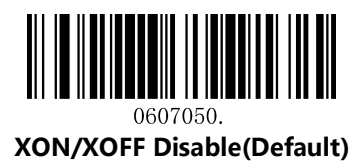

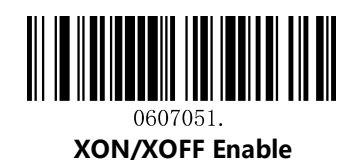

### 2.6 USB HID-KB

When you connect the engine to the Host via a USB connection, you can enable the **USB HID-KB** feature by scanning the barcode below. Then engine' s transmission will be simulated as USB keyboard input. The Host receives keystrokes on the virtual keyboard. It works on a Plug and Play basis and no driver is required.

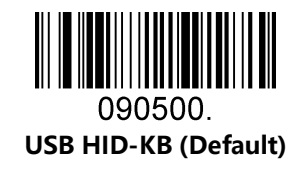

# 2.7 USB Country Keyboard Types

Keyboard layouts vary from country to country. The default setting is 1-U.S. keyboard.

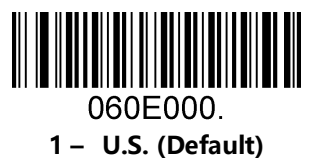

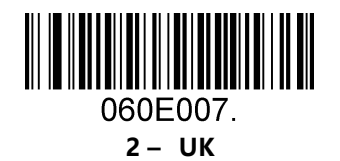

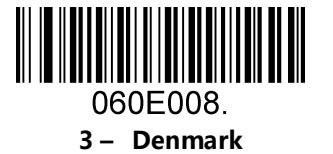

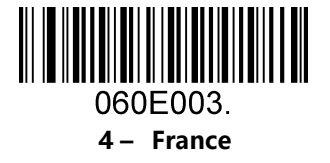

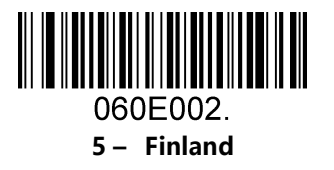

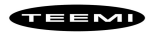

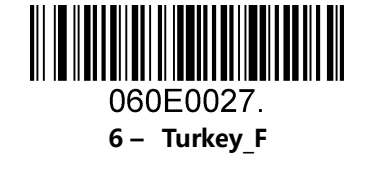

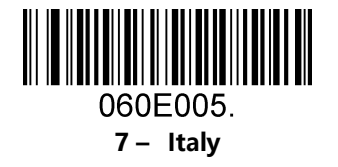

060E0035. 9 – Albania

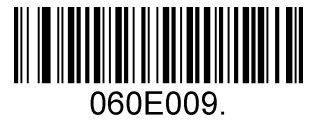

8 – Norway

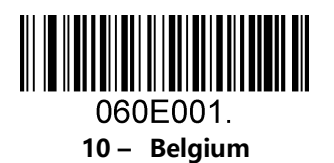

060E0016. 12 – Brazil

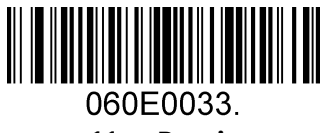

11 – Bosnia

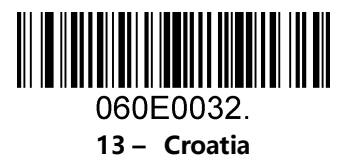

060E0015.

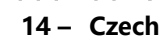

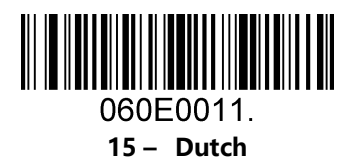

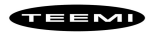

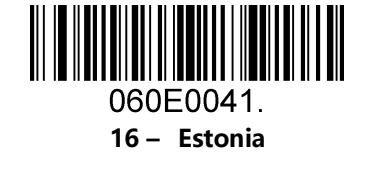

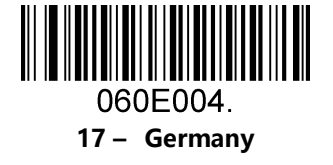

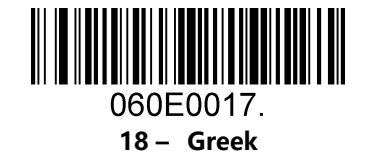

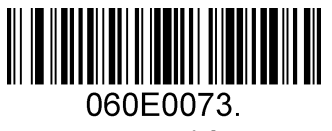

20 – Irish

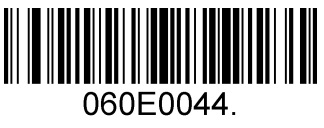

22 – Lithuania

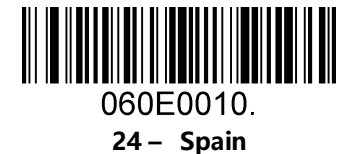

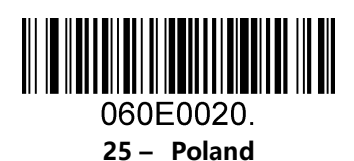

060E0034. 23 – Macedonia

060E0019. 19 – Hungary

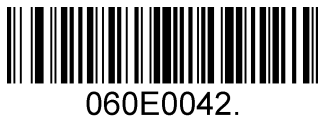

21 – Latvia

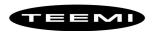

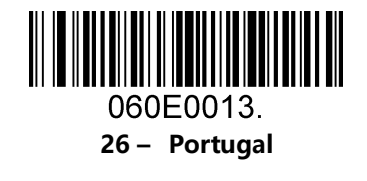

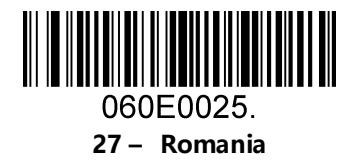

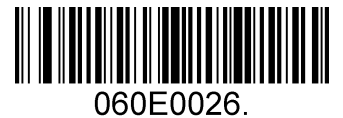

28 – Russia

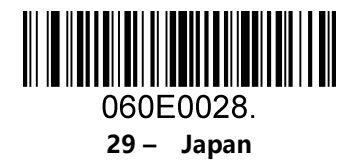

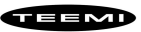

## 2.8 Convert Case

Scan the appropriate barcode below to convert barcode data to your desired case.

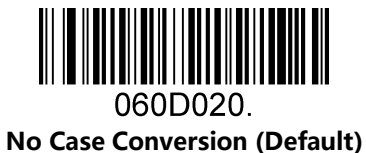

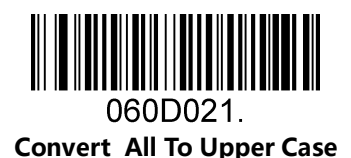

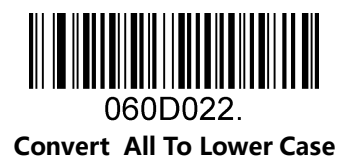

**Example:** When the **Convert All to Lower Case** feature is enabled, barcode data "AbC" is transmitted as "abc".

# 2.9 USB COM Port Emulation

If you connect the engine to the Host via a USB connection, the **USB COM Port Emulation** feature allows the Host to receive data in the way as a serial port does. A driver is required for this feature, visit the official website (http://www.teemistore.com) to download and install.

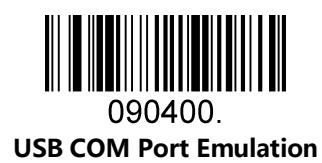

# **3 General Configuration**

# 3.1 Trigger Mode

If the Trigger Mode is enabled, you could activate the scanner by providing an external hardware trigger, or using a serial trigger command. When in manual trigger mode, the scanner scans until a barcode is read, or until the hardware trigger is released. When in serial mode, the scanner scans until a barcode has been read or until the deactivate command is sent.

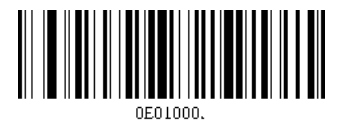

Manual Trigger Mode – Normal

#### Serial Trigger Command:

| Command Trigger:   | [0x02][0xF4][0x03] |
|--------------------|--------------------|
| Command Untrigger: | [0x02][0xF5][0x03] |

# **3.2 Presentation Mode**

This set the scanner to work in presentation mode.

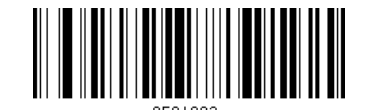

Presentation Mode – Normal

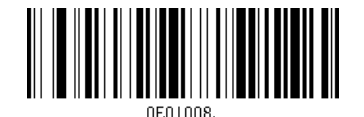

Presentation Mode - Continue Scan

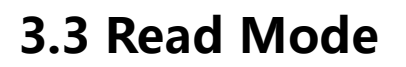

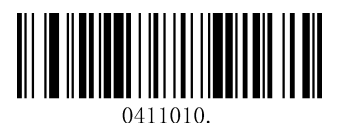

Printed-Reading Mode (Default)

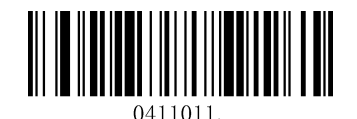

Screen-Reading Mode

# **3.4 Illumination Lights**

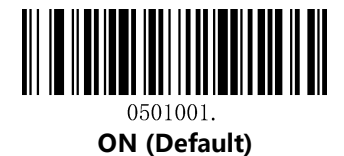

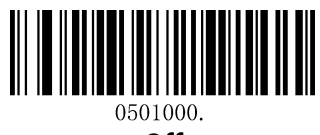

Off

## **3.5 Illumination Level**

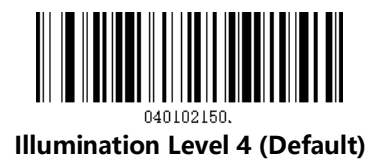

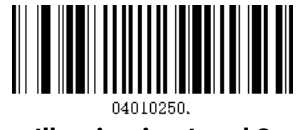

Illumination Level 3

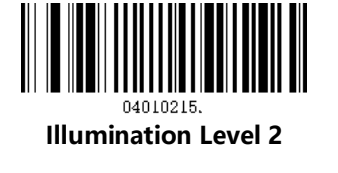

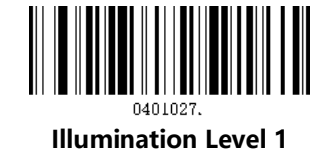

# **3.6 Power-Up Beeper**

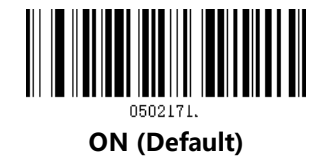

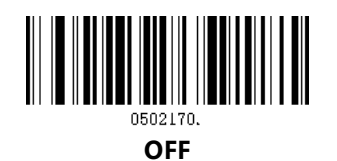

## 3.7 Auto Sense

Scan the follow barcode can configure the Auto sense, if Auto sense enable, then putting barcode reader on the Cradle is Presentation mode and taking it off is Trigger mode.

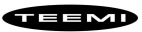

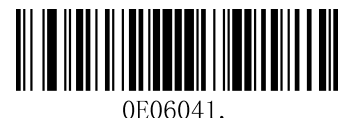

0E00041.

Enable

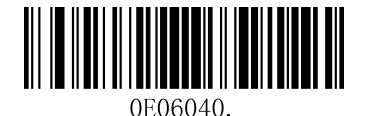

Disable (default)

### 3.8 Good Read Beeper

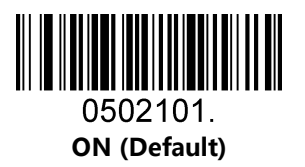

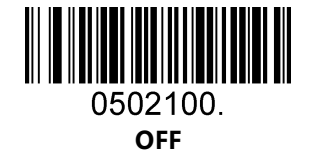

# 3.9 Good Read Beeper Volume

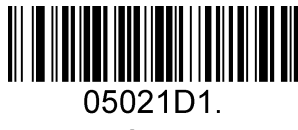

Low

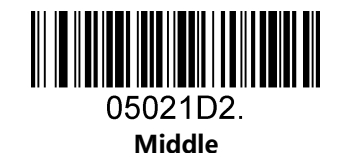

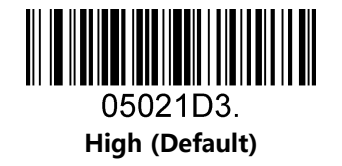

# 3.10 Good Read Beeper Duration

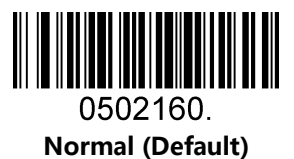

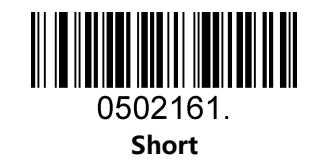

# 3.11 Good Read Beeper Tone

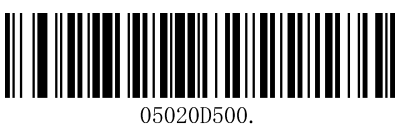

Low Frequency

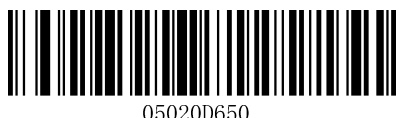

Medium Frequency (Default)

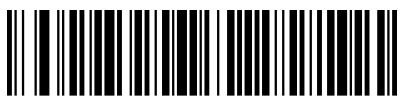

05020D750. Medium High Frequency

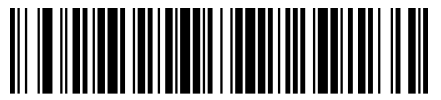

05020D2730. High Frequency

## 3.12 Vibrate-Good Read

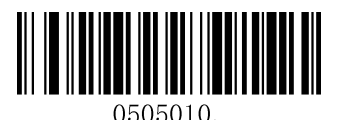

Vibrate-Good Read Off

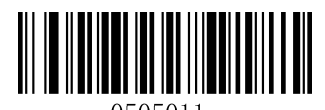

0000011.

Vibrate-Good Read On

# 3.9 Good-read Delay

This sets a re-read delay time between decodes of different symbols.

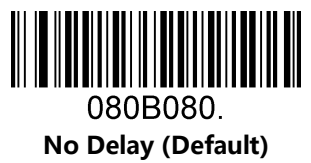

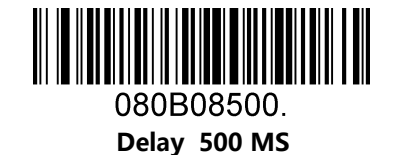

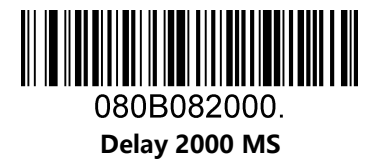

# 3.10 Reread Delay

This sets a re-read delay time between decodes of the same symbol.

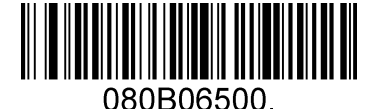

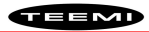

Delay 500 MS (Default)

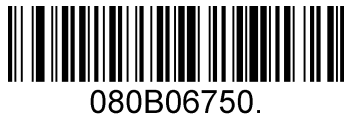

Delay 750 MS

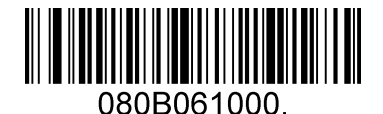

Delay 1000 MS

# 3.11 Accepting RS-232 Commands

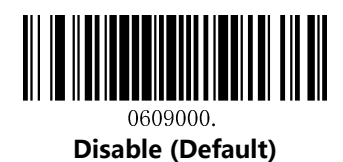

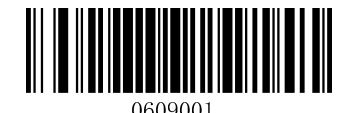

Enable

| Commands        | ASCII | HEX  |
|-----------------|-------|------|
| Disable Scanner | D     | 0x44 |
| Enable Scanner  | E     | 0x45 |

For the TEEMI scanner, it can accept serial host commands. If you wish to enable/disable scanner by using commands, scan the enable barcode. Host commands for other interfaces are also available. Default =Disable

# **4 Data Formatting**

# **4.1 General Configuration**

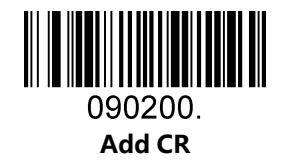

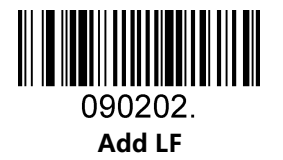

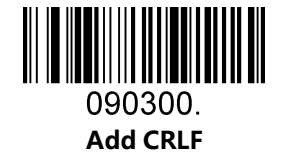

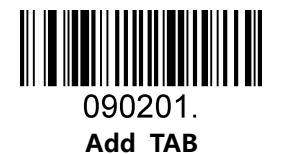

## 4.2 Add Prefix

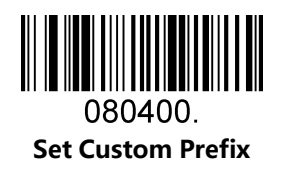

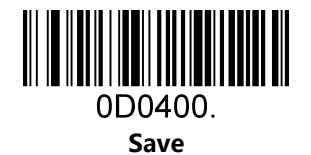

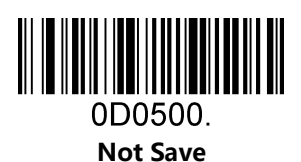

To set a customer prefix, scan the **Set Custom Prefix** barcode and the numeric barcodes which representing the hexadecimal values of a desired prefix, and then scan the **Save** barcode. Refer to Appendix 2: ASCII Table for hexadecimal values of characters.

Example: Set the custom Prefix to "ODE"

- 1. Check the hex values of "ODE" in the ASCII Table. ("ODE" : 4F, 44, 45)
- 2. Scan the **Set Custom Prefix** barcode.
- 3. Scan the numeric barcodes" 9"," 9", "4", "F", "4", "4", "4" and "5" in <u>Appendix 3</u>.
- 4. Scan the **Save** barcode.

Note: 99 indicates all symbollogies

# 4.3 Add Suffix

080500.

Set Custom Suffix

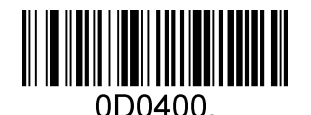

Save

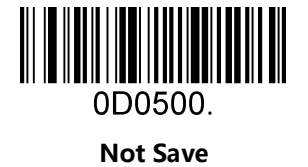

To set a customer suffix, scan the **Set Custom Suffix** barcode and the numeric barcodes which representing the hexadecimal values of a desired suffix, and then scan the **Save** barcode. Refer to <u>Appendix 2</u>: ASCII Table for hexadecimal values of characters.

Example: Set the custom Suffix to "ODE"

- 1. Check the hex values of "ODE" in the ASCII Table. ("ODE" : 4F, 44, 45)
- 2. Scan the **Set Custom Suffix** barcode.
- 3. Scan the numeric barcodes" 9"," 9", "4", "F", "4", "4", "4" and "5" in <u>Appendix 3</u>.
- 4. Scan the **Save** barcode.

*Note: 99 indicates all symbollogies* 

## 4.4 Clear All Prefix and Suffix

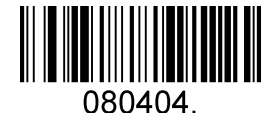

Clear All Prefix And Suffix (Default)

# 4.5 Function Code Transmit

All ASCII control characters are translated into CTRL+X functions if you enable Function Code Transmit.

Otherwise, they are translated into predefined keystrokes.

Refer to <u>Appendix2</u>: ASCII Table for hexadecimal values of characters.

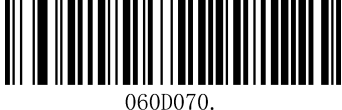

Ctrl+X functions Disable

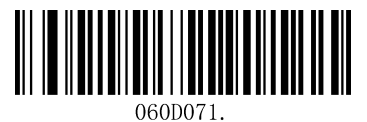

Ctrl+X functions Enable

# **5** Symbologies

# 5.1 General Setting

If the **Disable All Symbologies** feature is enabled, the engine will not be able to read any non-programming barcodes except the programming barcodes.

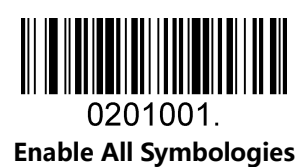

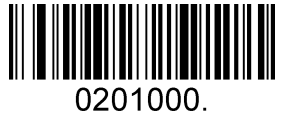

Disable All Symbologies

# 5.2 1D Symbologies

### 5.2.1 Code 128

Enable/Disable Code 128

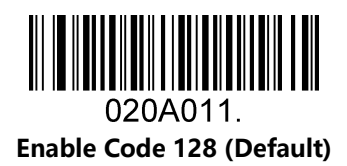

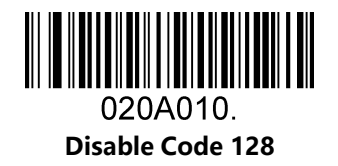

Message Length

Message length can be set to the maximum value or minimum value. The value between the maximum and

the minimum is valid.

The maximum value and minimum value can be set using "Programming Command". Please check the programming command guide for the detail.

Code 128 max length command: 020A03. The parameter of this command can be set from min to 90.

Code 128 min length command: 020A02. The parameter of this command can be set from 0 to max.

Example: Set the Barcode Message length of the minimum value is 10; the maximum value is 25.

Programming command: Max: 020A0325 ; Min: 020A0210.

#### 5.2.2 EAN-8

Enable/Disable EAN-8

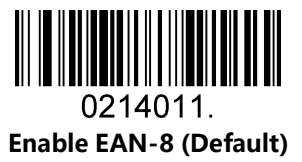

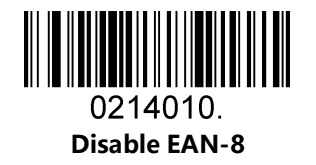

Transmit Check Digit

EAN-8 is 8 digits in length with the last one as its check digit used to verify the accuracy of the data.

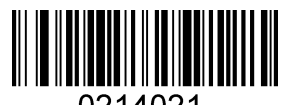

0214021. Transmit EAN-8 Check Digit (Default)

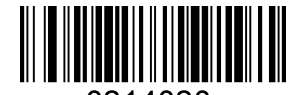

0214020. Do Not Transmit EAN-8 Check Digit

#### Add-On Code

An EAN-8 barcode can be augmented with a two-digit or five-digit add-on code to form a new one. In the examples below, the part surrounded by blue dotted line is an EAN-8 barcode while the part circled by red dotted line is add-on code.

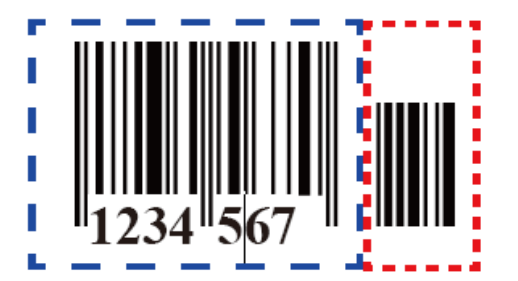

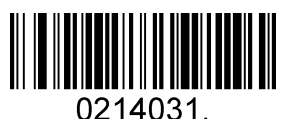

Enable 2-Digit Add-On Code

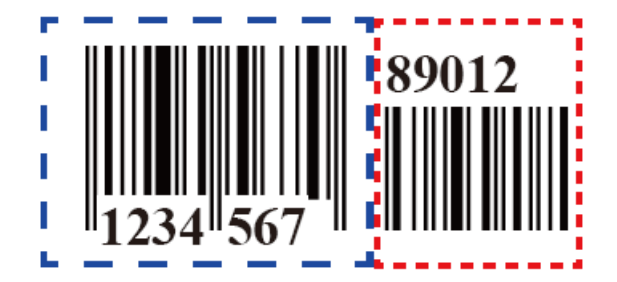

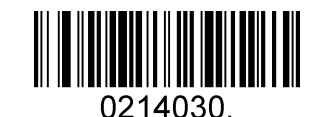

Disable 2-Digit Add-On Code (Default)

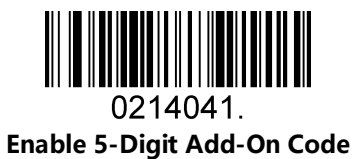

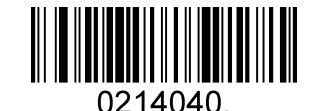

Disable 5-Digit Add-On Code (Default)

Add-On Code Required

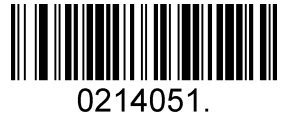

EAN-8 Add-On Code Required

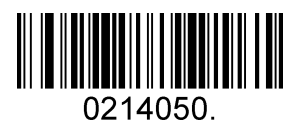

EAN-8 Add-On Code Not Required (Default)

#### ENA/JAN-8 Addenda Separator

When this feature is enabled, there is a space between barcode and addenda. When this feature is disabled, there is no space.

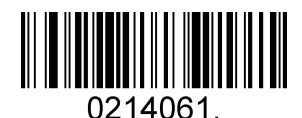

Enable ENA/JAN-8 Addenda Separator (Default)

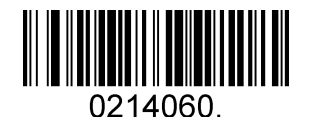

Disable ENA/JAN-8 Addenda Separator UPC

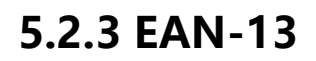

Enable/Disable EAN-13

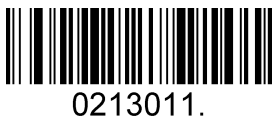

Enable EAN-13 (Default)

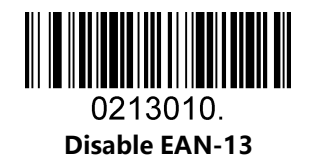

Transmit Check Digit

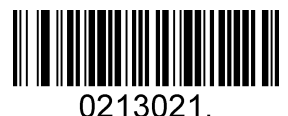

Transmit EAN-13 Check Digit (Default)

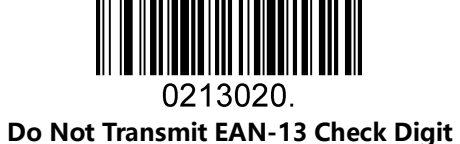

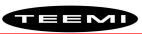

Add-On Code

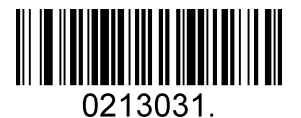

Enable 2-Digit Add-On Code

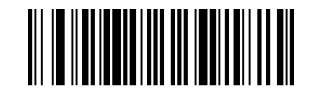

0213030. Disable 2-Digit Add-On Code (Default)

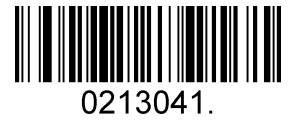

Enable 5-Digit Add-On Code

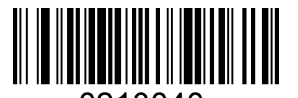

0213040. Disable 5-Digit Add-On Code (Default)

Add-On Code Required

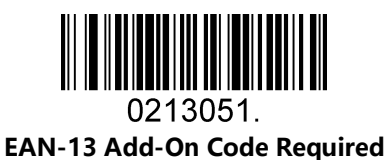

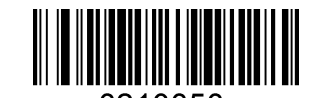

0213050. EAN-13 Add-On Code Not Required (Default)

ENA/JAN-13 Addenda Separator

When this feature is enabled, there is a space between barcode and addenda. When this feature is disabled, there is no space.

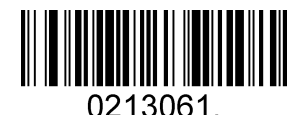

Enable ENA/JAN-13 Addenda Separator (Default)

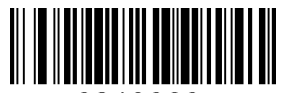

0213060.

Disable ENA/JAN-13 Addenda Separator

#### **ISBN** Translate

When enable this feature and is scanned, EAN-13 Book land symbols are translated into their equivalent ISBN number format.

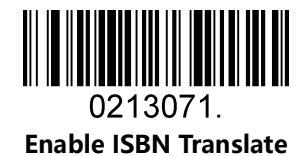

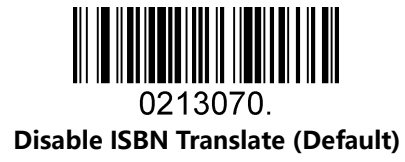

### 5.2.4 UPC-E

Enable/Disable UPC-E0/E1

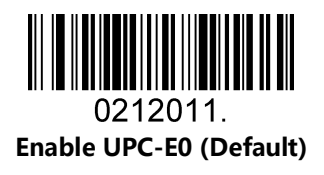

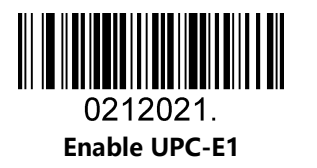

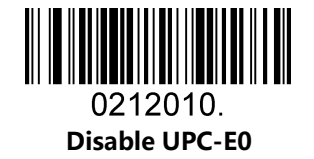

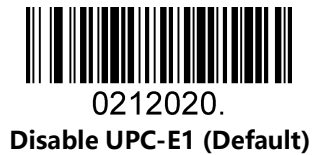

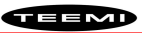

UPC-E0 Check Digit

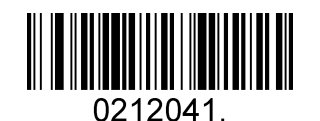

Enable UPC-E0 Check Digit (Default)

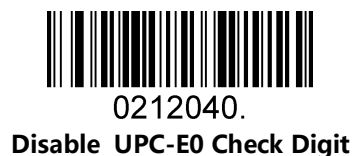

UPC-E0 Expand

UPC-E0 expand expands the UPC-E code to the 12 digits, UPC-A format.

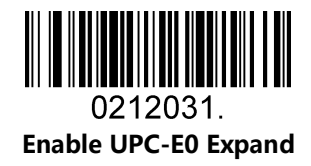

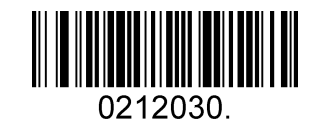

Disable UPC-E0 Expand (Default)

UPC-E0 Addenda Required

When required is scanned, the scanner will only read UPC-E barcodes that have addenda.

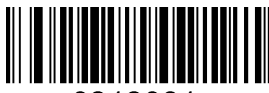

0212081. Enable UPC-E0 Required

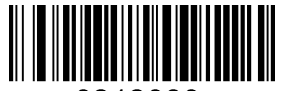

0212080. Disable UPC-E0 Required (Default)

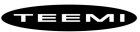

UPC-E0 Addenda Separator

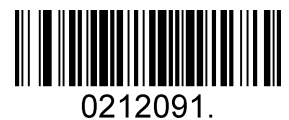

Enable UPC-E0 Separator (Default)

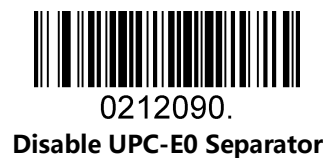

UPC-E0 Number System

The number system digit of UPC symbol is normally transmitted at the beginning of the scanned data, but the unit can be programmed so it will be not transmitted.

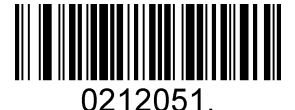

Enable UPC-E0 Number System (Default)

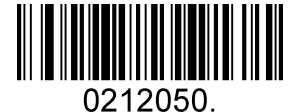

Disable UPC-E0 Number System

UPC-E0 Addenda

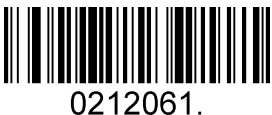

Enable 2 Digit Addenda

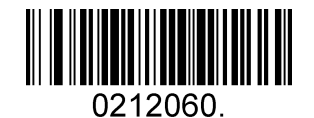

TEEMD

Disable 2 Digit Addenda (Default)

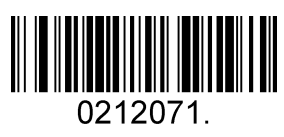

Enable 5 Digit Addenda

0212070. Disable 5 Digit Addenda (Default)

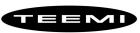

### 5.2.5 UPC-A

Enable/Disable UPC-A

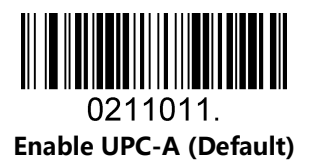

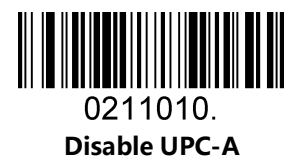

**UPC-A** Check Digit

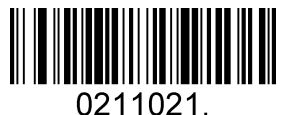

Enable UPC-A Check Digit (Default)

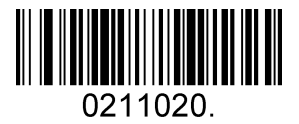

Disable UPC-A Check Digit

UPC-A Addenda Required

When required is scanned, the scanner will only read UPC-E barcodes that have addenda.

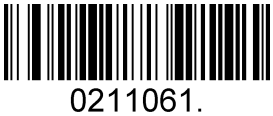

Enable UPC-A Required

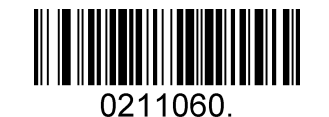

Disable UPC-A Required (Default)

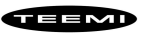

UPC-A Addenda Separator

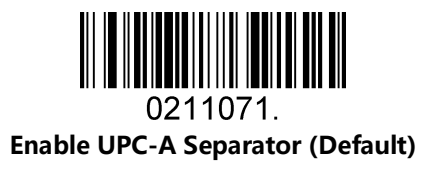

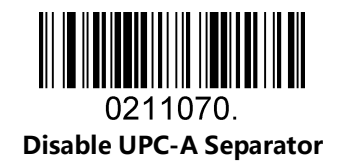

UPC-A: Number System

The number system digit of UPC symbol is normally transmitted at the beginning of the scanned data, but the unit can be programmed so it will be not transmitted.

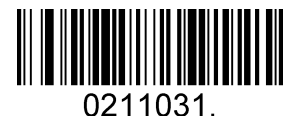

Enable UPC-A Number System (Default)

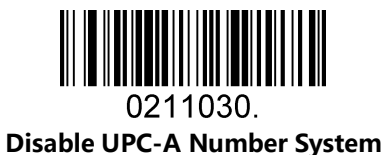

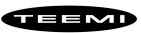

UPC-A: Addenda

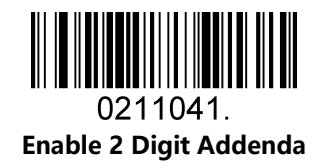

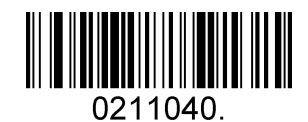

Disable 2 Digit Addenda (Default)

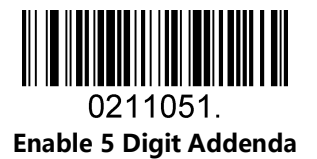

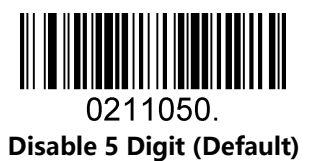

### 5.2.6 Interleaved 2 Of 5

Enable/Disable Interleaved 2 Of 5

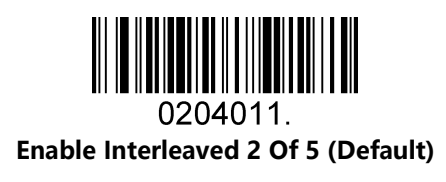

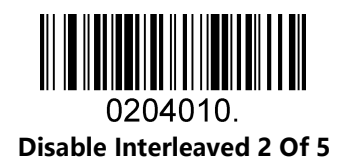

#### Message Length

Message length can be set to the maximum value, minimum value. The data between the maximum and the minimum is valid.

The maximum value and minimum value can be set using Programming Command. Please check the programming command guide for the detail.

Interleaved 2 of 5 max length command: 020404. The parameter of this command can be set from min to 80.

Interleaved 2 of 5 min length command: 020403. The parameter of this command can be set from 2 to max. Example: Set the Barcode Message length of the minimum value is 10; the maximum value is 25. Programming command: Max: 02040425 ; Min: 02040310.

#### Interleaved 2 Of 5 Check Digit

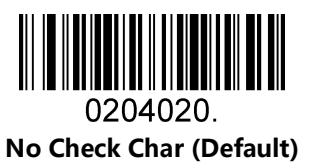

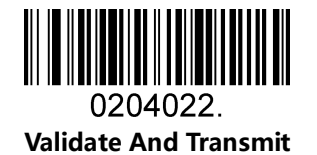

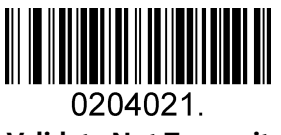

Validate Not Transmit

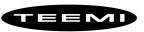

### 5.2.7 Matrix 2 Of 5

Enable/Disable Matrix 2 Of 5

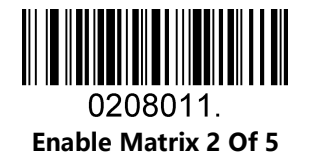

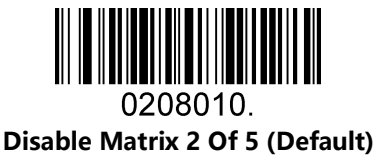

#### Message Length

Message length can be set to the maximum value, minimum value. The value is valid between the maximum and the minimum.

The maximum value and minimum value can be set using Programming command. Please check the programming command guide for the detail.

Matrix 2 of 5 max length command: 020803. The parameter of this command can be set from min to 80. Matrix 2 of 5 min length command: 020802. The parameter of this command can be set from 1 to max. Example: Set the Barcode Message length of the minimum value is 10; the maximum value is 25. Programming command: Max: 02080325 ; Min: 02080210.

### 5.2.8 Industrial 2 Of 5

Enable/Disable Industrial 2 Of 5

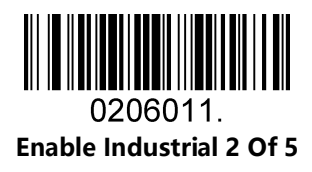

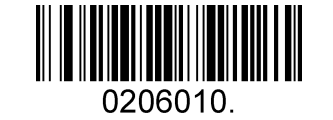

Disable Industrial 2 Of 5 (Default)

#### Message Length

Message length can be set to the maximum value, minimum value. The value is valid between the maximum and the minimum.

The maximum value and minimum value can be set using Programming command. Please check the programming command guide for the detail.

Industrial 2 of 5 max length command: 020603. The parameter of this command can be set from min to 48. Industrial 2 of 5 min length command: 020602. The parameter of this command can be set from 1 to max. Example: Set the Barcode Message length of the minimum value is 10; the maximum value is 25. Programming command: Max: 02060325 ; Min: 02060210.

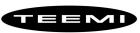

### 5.2.9 Code 39

Enable/Disable Code 39

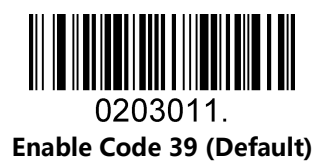

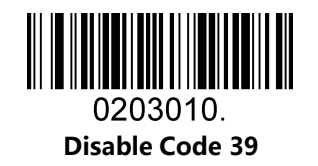

Transmit Start/Stop Character

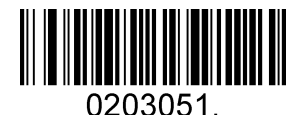

Transmit Start/Stop Character

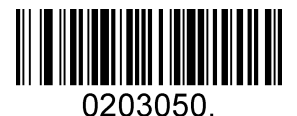

Do Not Transmit Start/Stop Character (Default)

Code 39 Check Character

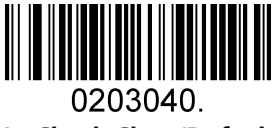

No Check Char (Default)

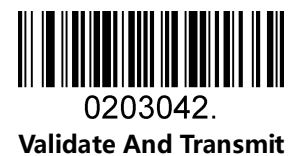

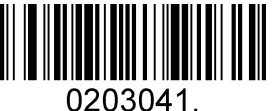

Validate No Transmit

#### Code 39 Append

This function allows the scanner to append several Code 39 barcode data together before transmitting to host. When the scanner encounters a Code 39 barcode with append character (ex. Space character), it buffers the data until it reads a Code 39 barcode which does not have append character. Then the data is transmitted in the order that the barcodes were read.

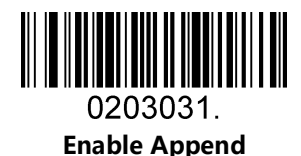

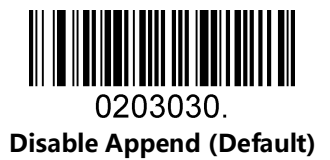

Code 39 Full ASCII

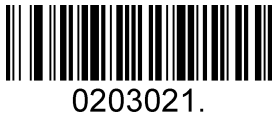

Enable Code 39 Full ASCII

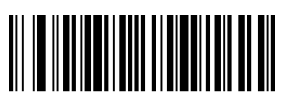

0203020. Disable Code 39 Full ASCII (Default)

#### Message Length

Message length can be set to the maximum value, minimum value. The value is valid between the maximum and the minimum.

The maximum value and minimum value can be set using Programming command. Please check the programming command guide for the detail.

Code 39 max length command: 020308. The parameter of this command can be set from min to 48.

Code 39 min length command: 020307. The parameter of this command can be set from 0 to max.

Example: Set the Barcode Message length of the minimum value is 10; the maximum value is 25.

Programming command: Max: 02030825 ; Min: 02030710.

### 5.2.10 Coda Bar

Enable/Disable Coda Bar

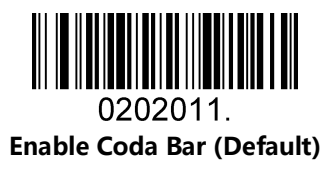

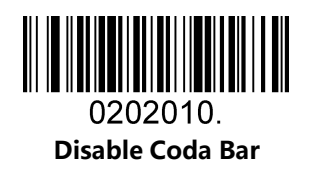

#### Message Length

Message length can be set to the maximum value, minimum value. The data between the maximum and the minimum is valid.

The maximum value and minimum value can be set using Programming command. Please check the programming command guide for the detail.

Coda bar max length command: 020206. The parameter of this command can be set from min to 60. Coda bar min length command: 020205. The parameter of this command can be set from 2 to max. Example: Set the Barcode Message length of the minimum value is 10; the maximum value is 25. Programming command: Max: 02020625 ; Min: 02020510.

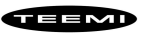

Transmit Start/Stop Character

Transmit Start/Stop Character

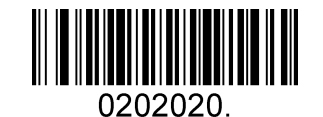

Do Not Transmit Start/Stop Character (Default)

Coda bar Check Character

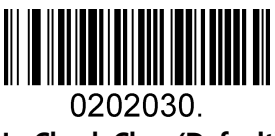

No Check Char (Default)

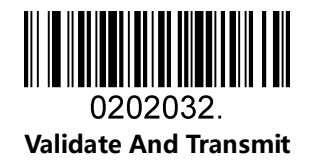

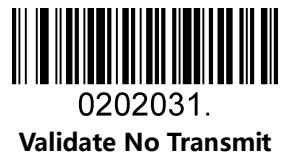

### 5.2.11 Code 93

Enable/Disable Code 93

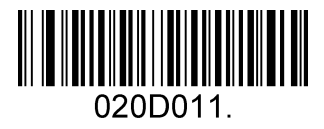

Enable Code 93 (Default)

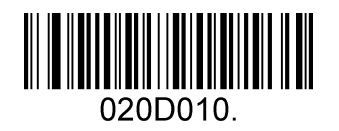

Disable Code 93

#### Message Length

Message length can be set to the maximum value, minimum value. The data between the maximum and the minimum is valid.

The maximum value and minimum value can be set using Programming command. Please check the programming command guide for the detail.

Code 93 max length command: 020D03. The parameter of this command can be set from min to 80. Code 93 min length command: 020D02. The parameter of this command can be set from 0 to max. Example: Set the Barcode Message length of the minimum value is 10; the maximum value is 25.

Programming command: Max: 020D0325 ; Min: 020D0210.

#### Code 93 Append

This function allows the scanner to append several Code 93 barcode data together before transmitting to host. When the scanner encounters a Code 93 barcode with append character (ex. Space character), it buffers the data until it reads a Code 93 barcode which does not have append character. Then the data is transmitted in the order that the barcodes were read.

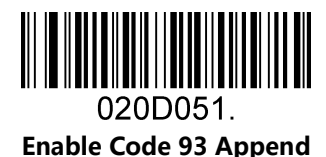

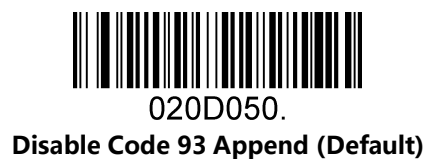

### 5.2.12 GS1-128

Enable/Disable GS1-128

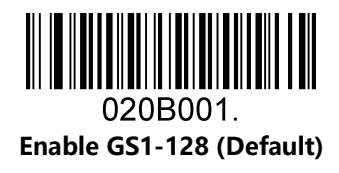

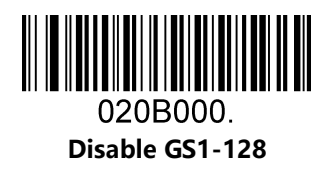

#### Message Length

Message length can be set to the maximum value, minimum value. The data between the maximum and the minimum is valid.

The maximum value and minimum value can be set using Programming command. Please check the programming command guide for the detail.

GS1-128 max length command: 020B03. The parameter of this command can be set from min to 80.

GS1-128 min length command: 020B02. The parameter of this command can be set from 0 to max.

Example: Set the Barcode Message length of the minimum value is 10; the maximum value is 25.

Programming command: Max: 020B0325 ; Min: 020B0210.

### 5.2.13 MSI

Enable/Disable MSI

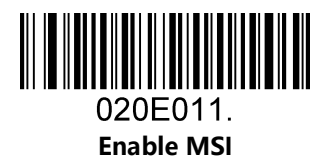

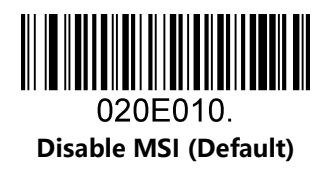

#### Message Length

Message length can be set to the maximum value, minimum value. The data is valid between the maximum and the minimum.

The maximum value and minimum value can be set using Programming command. Please check the programming command guide for the detail.

MSI max length command: 020E04. The parameter of this command can be set from min to 48.

MSI min length command: 020E03. The parameter of this command can be set from 4 to max.

Example: Set the Barcode Message length of the minimum value is 10; the maximum value is 25.

Programming command: Max: 020E0425 ; Min: 020E0310.

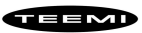

### 5.2.14 Code 11

Enable/Disable Code 11

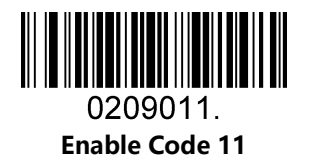

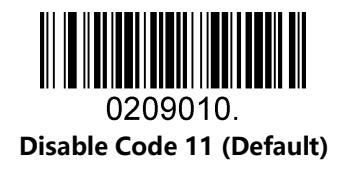

Code11 Check Digit(s)

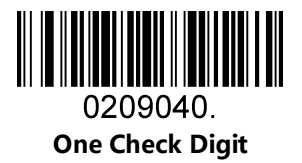

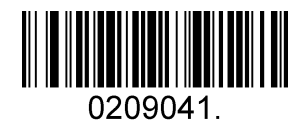

Two Check Digits (Default)

# 5.3 2D Symbologies

## 5.3.1 PDF 417

Enable/Disable PDF 417

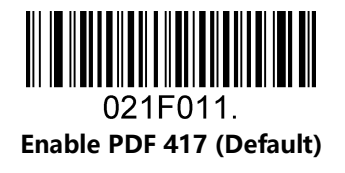

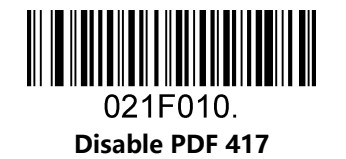

Enable/Disable Micro PDF 417

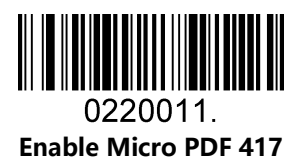

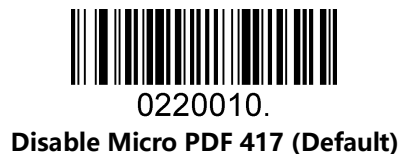

#### Message Length

Message length can be set to the maximum value, minimum value. The data is valid between the maximum and the minimum.

The maximum value and minimum value can be set using Programming command. Please check the programming command guide for the detail.

PDF417 max length command: 021F06. The parameter of this command can be set from min to 2750.

PDF417 min length command: 021F05. The parameter of this command can be set from 1 to max. Example: Set the Barcode Message length of the minimum value is 10; the maximum value is 25.

Programming command: Max: 021F0625 ; Min: 021F0510.

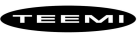

### 5.3.2 QR Code

Enable/Disable QR Code

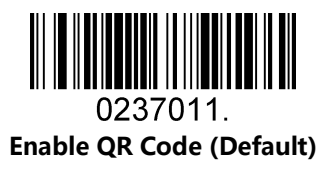

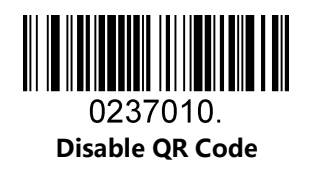

#### Message Length

Message length can be set to the maximum value, minimum value. The data is valid between the maximum and the minimum is valid.

The maximum value and minimum value can be set using Programming command. Please check the programming command guide for the detail.

QR max length command: 023703. The parameter of this command can be set from min to 7089.

QR min length command: 023702. The parameter of this command can be set from 1 to max. Example: Set the Barcode Message length of the minimum value is 10; the maximum value is 25.

Programming command: Max: 02370325 ; Min: 02370210.

#### QR Code Append

This function allows the scanner to append several QR barcode data together before transmitting to host. When the scanner encounters a QR barcode with append character (ex. Space character), it buffers the data until it reads a QR barcode which does not have append character. Then the data is transmitted in the order that the barcodes were read.

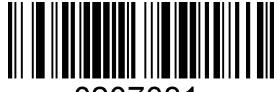

0237081. Enable QR Code Append (Default)

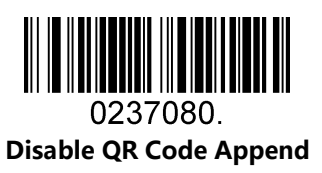

### 5.3.3 Data Matrix

Enable/Disable Data Matrix

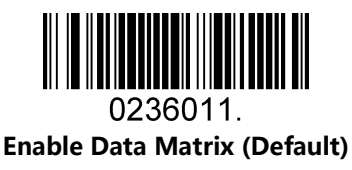

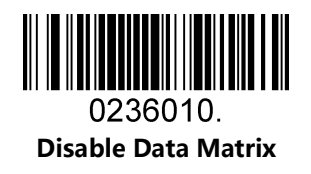

#### Message Length

Message length can be set to the maximum value, minimum value. The data is valid between the maximum and the minimum.

The maximum value and minimum value can be set using Programming command. Please check the programming command guide for the detail.

Data Matrix max length command: 023603. The parameter of this command can be set from min to 3116. Data Matrix min length command: 023602. The parameter of this command can be set from 1 to max. Example: Set the Barcode Message length of the minimum value is 10; the maximum value is 25. Programming command: Max: 02360325 ; Min: 02360210.

### 5.3.4 Maxi code

Enable/Disable Maxi code

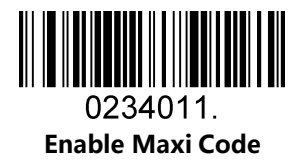

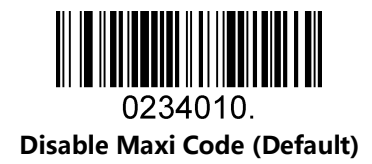

Message Length

Message length can be set to the maximum value, minimum value. The data is valid between the maximum and the minimum.

The maximum value and minimum value can be set using Programming command. Please check the programming command guide for the detail.

Maxi Code max length command: 023403. The parameter of this command can be set from min to 150. Maxi Code min length command: 023402. The parameter of this command can be set from 1 to max. Example: Set the Barcode Message length of the minimum value is 10; the maximum value is 25. Programming command: Max: 02340325 ; Min: 02340210.

### 5.3.5 Aztec

Enable/Disable Aztec

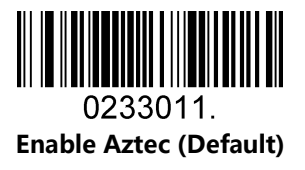

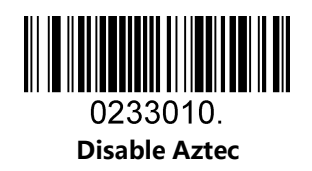

Message Length

Message length can be set to the maximum value, minimum value. The data is valid between the maximum and the minimum.

The maximum value and minimum value can be set using Programming command. Please check the programming command guide for the detail.

Aztec max length command: 023306. The parameter of this command can be set from min to 3832.

Aztec min length command: 023305. The parameter of this command can be set from 1 to max.

Example: Set the Barcode Message length of the minimum value is 10; the maximum value is 25. Programming command: Max: 02330625 ; Min: 02330510.

Aztec Append

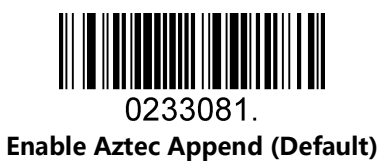

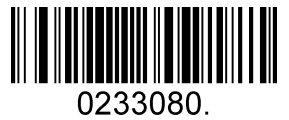

Disable Aztec Append

### 5.3.6 Hanxin

Enable/Disable Hanxin

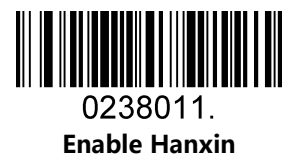

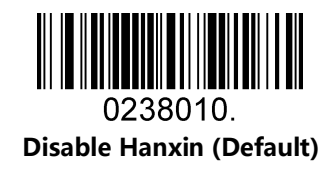

Message Length

Message length can be set to the maximum value, minimum value. The data is valid between the maximum and the minimum.

The maximum value and minimum value can be set using Programming command. Please check the programming command guide for the detail.

Hanxin max length command: 023803. The parameter of this command can be set from min to 7833.

Hanxin min length command: 023802. The parameter of this command can be set from 1 to max.

Example: Set the Barcode Message length of the minimum value is 10; the maximum value is 25.

Programming command: Max: 02380325 ; Min: 02380210.

# **5.4 Postal Symbologies**

## 5.4.1 China Postal Code

Enable/Disable China Postal Code

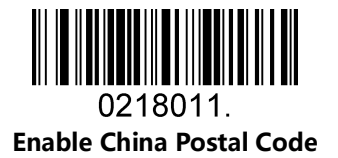

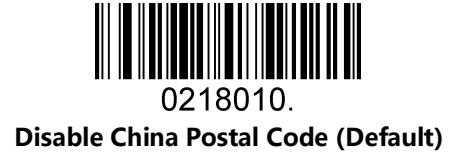

5.4.2 Telepen

Enable/Disable Telepen

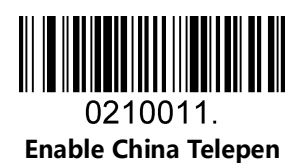

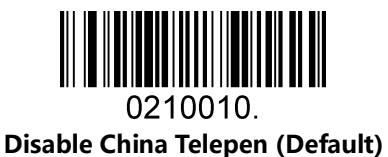

# 6 Appendix

# 6.1 Appendix 1: AIM ID Table

| Symbology                    |         | Remark                                                        | TEEMI |
|------------------------------|---------|---------------------------------------------------------------|-------|
| Symbology                    |         |                                                               | (Hex) |
| All Symbologies              |         |                                                               | 99    |
| FAN-13                       | ]E0     | Standard EAN-13                                               | 64    |
|                              | ]E3     | EAN-13 + 2/5-Digit Add-On Code                                | 64    |
|                              | ]E4     | Standard EAN-8                                                | 44    |
| EAN-8                        | ]E4 ]E1 | EAN-8 + 2-Digit Add-On Code                                   | 44    |
|                              | ]E4]E2  | EAN-8 + 5-Digit Add-On Code                                   | 44    |
|                              | ]E0     | Standard UPC-E                                                | 45    |
| UPC-E                        | ]E3     | UPC-E + 2/5-Digit Add-On Code                                 | 45    |
|                              | ]E0     | Standard UPC-A                                                | 63    |
| UPC-A                        | ]E3     | UPC-A + 2/5-Digit Add-On Code                                 | 63    |
| Code 128                     | ]C0     | Standard Code 128                                             | 6A    |
| GS1-128                      | ]C1     | FNC1 is the character right after the start character         | 49    |
|                              | ]10     | No parity check                                               | 65    |
| Interleaved 2 of 5           | ]I1     | Transmit check digit after parity check                       | 65    |
|                              | ]I3     | Do not transmit check digit after parity check                | 65    |
| Industrial 2 of 5            | ]\$0    | Not specified                                                 | 66    |
|                              | ]R0     | No parity check                                               | 66    |
| Standard 2 of 5              | ]R8     | One check digit, MOD10; do not transmit check digit           | 66    |
|                              | ]R9     | One check digit, MOD10; transmit check digit                  | 66    |
|                              | ]A0     | Transmit barcodes as is; Full ASCII disabled; no parity check | 62    |
|                              | ]A1     | One check digit, MOD43; transmit check digit                  | 62    |
| Code 39                      | ]A3     | One check digit, MOD43; do not transmit check digit           | 62    |
|                              | ]A4     | Full ASCII enabled; no parity check                           | 62    |
|                              | ]A5     | Full ASCII enabled; transmit check digit                      | 62    |
|                              | ]A7     | Full ASCII enabled; do not transmit check digit               | 62    |
|                              | ]F0     | Standard Codebar                                              | 61    |
| Codebar                      | ]F2     | Transmit check digit after parity check                       | 61    |
|                              | ]F4     | Do not transmit check digit after parity check                | 61    |
| Code 93 ]G0 Standard Code 93 |         | 69                                                            |       |

TEEMD

|                   | ]H0                                      | One check digit MOD11; transmit check digit              | 68 |  |
|-------------------|------------------------------------------|----------------------------------------------------------|----|--|
| Cada 11           | ]H1                                      | Two check digits, MOD11/MOD11; transmit check digit      | 68 |  |
| Code II           | ]H3                                      | Do not transmit check digit after parity check           | 68 |  |
|                   | ]H9                                      | No parity check                                          |    |  |
| GS1-DataBar (RSS) | 1-DataBar (RSS) ]e0 Standard GS1-DataBar |                                                          |    |  |
|                   | ]X0                                      | Specified by the manufacturer                            |    |  |
| Matrix 2 of 5     | ]X1                                      | No parity check                                          |    |  |
| Matrix 2 of 5     | ]X2                                      | One check digit, MOD10; transmit check digit             |    |  |
|                   | ]X3                                      | One check digit, MOD11; do not transmit check digit      | 6D |  |
| PDF417            | ]L0                                      | Comply with 1994 PDF417 specifications                   | 72 |  |
|                   | ]d0                                      | ECC000 - ECC140                                          | 77 |  |
|                   | ]d1                                      | ECC200                                                   | 77 |  |
|                   | 142                                      | ECC200, FNC1 is the 1st or 5th character after the start | 77 |  |
|                   | Juz                                      | character                                                |    |  |
|                   | 143                                      | ECC200, FNC1 is the 2nd or 6th character after the       | 77 |  |
| Data Matrix       | Jus                                      | start character                                          |    |  |
|                   | ]d4                                      | ECC200, ECI included                                     | 77 |  |
|                   | ]d5                                      | ECC200, FNC1 is the 1st or 5th character after the start | 77 |  |
|                   |                                          | character,ECI included                                   |    |  |
|                   | ]d6                                      | ECC200, FNC1 is the 2nd or 6th character after the       | 77 |  |
|                   |                                          | start character,ECI included                             |    |  |
|                   | ]Q0                                      | QR1                                                      | 73 |  |
|                   | ]Q1                                      | 2005 version, ECI excluded                               | 73 |  |
|                   | ]Q2                                      | 2005 version, ECI included                               |    |  |
|                   | 103                                      | QR Code 2005, ECI excluded, FNC1 is the 1st character    | 73 |  |
|                   | ]03                                      | after the start character                                |    |  |
| QR Code           | 104                                      | QR Code 2005, ECI included, FNC1 is the 1st character    | 73 |  |
|                   | ]Q+                                      | after the start character                                |    |  |
|                   | 105                                      | QR Code 2005,ECI excluded,FNC1 is the 2nd character      | 73 |  |
|                   | י <u>ר</u> אן                            | after the start character                                |    |  |
|                   | ]Q6                                      | QR Code 2005, ECI included, FNC1 is the 2nd character    | 73 |  |
|                   |                                          | after the start character                                |    |  |

**Reference:** ISO/IEC 15424:2008 Information technology – Automatic identification and data capture techniques – Data Carrier

Identifiers (including Symbology Identifiers).

# 6.2 Appendix 2: ASCII Table

| Hex | Dec | Char                  |                           | Predefined keystrokes | CTRL+X functions |
|-----|-----|-----------------------|---------------------------|-----------------------|------------------|
| 00  | 0   | NUL (Null char.)      |                           | Reserved              | CTRL+@           |
| 01  | 1   | SOH (Start of Header) |                           | Enter                 | CTRL+A           |
| 02  | 2   | STX                   | (Start of Text)           | Caps Lock             | CTRL+B           |
| 03  | 3   | ETX                   | (End of Text)             | ALT Make              | CTRL+C           |
| 04  | 4   | EOT                   | (End of Transmission)     | ALT Break             | CTRL+D           |
| 05  | 5   | ENQ                   | (Enquiry)                 | CTRL Make             | CTRL+E           |
| 06  | 6   | ACK                   | (Acknowledgment)          | CTRL Break            | CTRL+F           |
| 07  | 7   | BEL                   | (Bell)                    | Enter                 | CTRL+G           |
| 08  | 8   | BS                    | (Backspace)               | N/A                   | CTRL+H           |
| 09  | 9   | HT                    | (Horizontal Tab)          | Tab                   | CTRL+I           |
| 0A  | 10  | LF                    | (Line Feed)               | N/A                   | CTRL+J           |
| OB  | 11  | VT                    | (Vertical Tab)            | Tab                   | CTRL+K           |
| 0C  | 12  | FF                    | (Form Feed)               | Delete                | CTRL+L           |
| 0D  | 13  | CR                    | (Carriage Return)         | Enter                 | CTRL+M           |
| 0E  | 14  | SO                    | (Shift Out)               | Insert                | CTRL+N           |
| OF  | 15  | SI                    | (Shift In)                | ESC                   | CTRL+O           |
| 10  | 16  | DLE                   | (Data Link Escape)        | F11                   | CTRL+P           |
| 11  | 17  | DC1                   | (XON) (Device Control 1)  | Home                  | CTRL+Q           |
| 12  | 18  | DC2                   | (Device Control 2)        | PrtScn                | CTRL+R           |
| 13  | 19  | DC3                   | (XOFF) (Device Control 3) | Backspace             | CTRL+S           |
| 14  | 20  | DC4                   | (Device Control 4)        | Back Tab              | CTRL+T           |
| 15  | 21  | NAK                   | (Negative Acknowledgment) | F12                   | CTRL+U           |
| 16  | 22  | SYN                   | (Synchronous Idle)        | F1                    | CTRL+V           |
| 17  | 23  | ETB                   | (End of Trans. Block)     | F2                    | CTRL+W           |
| 18  | 24  | CAN                   | (Cancel)                  | F3                    | CTRL+X           |
| 19  | 25  | EM                    | (End of Medium)           | F4                    | CTRL+Y           |
| 1A  | 26  | SUB                   | (Substitute)              | F5                    | CTRL+Z           |
| 1B  | 27  | ESC (Escape)          |                           | F6                    | CTRL+[           |
| 1C  | 28  | FS                    | (File Separator)          | F7                    | CTRL+\           |
| 1D  | 29  | GS                    | (Group Separator)         | F8                    | CTRL+]           |
| 1E  | 30  | RS                    | (Request to Send)         | F9                    | CTRL+^           |
| 1F  | 31  | US (Unit Separator)   |                           | F10                   | CTRL+-           |

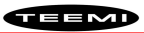

| Hex | Dec | Char |                               |
|-----|-----|------|-------------------------------|
| 20  | 32  | SP   | (Space)                       |
| 21  | 33  | !    | (Exclamation Mark)            |
| 22  | 34  | "    | (Double Quote)                |
| 23  | 35  | #    | (Number Sign)                 |
| 24  | 36  | \$   | (Dollar Sign)                 |
| 25  | 37  | %    | (Percent)                     |
| 26  | 38  | &    | (Ampersand)                   |
| 27  | 39  | `    | (Single Quote)                |
| 28  | 40  | (    | (Right / Closing Parenthesis) |
| 29  | 41  | )    | (Right / Closing Parenthesis) |
| 2a  | 42  | *    | (Asterisk)                    |
| 2b  | 43  | +    | (Plus)                        |
| 2c  | 44  | ,    | (Comma)                       |
| 2d  | 45  | -    | (Minus / Dash)                |
| 2e  | 46  |      | (Dot)                         |
| 2f  | 47  | /    | (Forward Slash)               |
| 30  | 48  | 0    |                               |
| 31  | 49  | 1    |                               |
| 32  | 50  | 2    |                               |
| 33  | 51  | 3    |                               |
| 34  | 52  | 4    |                               |
| 35  | 53  | 5    |                               |
| 36  | 54  | 6    |                               |
| 37  | 55  | 7    |                               |
| 38  | 56  | 8    |                               |
| 39  | 57  | 9    |                               |
| 3a  | 58  | :    | (Colon)                       |
| 3b  | 59  | ;    | (Semi-colon)                  |
| 3с  | 60  | <    | (Less Than)                   |
| 3d  | 61  | =    | (Equal Sign)                  |
| 3e  | 62  | >    | (Greater Than)                |
| 3f  | 63  | ?    | (Question Mark)               |
| 40  | 64  | @    | (AT Symbol)                   |
| 41  | 65  | А    |                               |
| 42  | 66  | В    |                               |
| 43  | 67  | С    |                               |

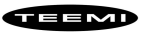

| Hex | Dec | Char                                      |
|-----|-----|-------------------------------------------|
| 44  | 68  | D                                         |
| 45  | 69  | E                                         |
| 46  | 70  | F                                         |
| 47  | 71  | G                                         |
| 48  | 72  | Н                                         |
| 49  | 73  | 1                                         |
| 4a  | 74  | J                                         |
| 4b  | 75  | К                                         |
| 4c  | 76  | L                                         |
| 4d  | 77  | M                                         |
| 4e  | 78  | Ν                                         |
| 4f  | 79  | 0                                         |
| 50  | 80  | Р                                         |
| 51  | 81  | Q                                         |
| 52  | 82  | R                                         |
| 53  | 83  | S                                         |
| 54  | 84  | Т                                         |
| 55  | 85  | U                                         |
| 56  | 86  | V                                         |
| 57  | 87  | W                                         |
| 58  | 88  | X                                         |
| 59  | 89  | Y                                         |
| 5a  | 90  | Z                                         |
| 5b  | 91  | [ (Left / Opening Bracket)                |
| 5c  | 92  | \ (Back Slash)                            |
| 5d  | 93  | ] (Right / Closing Bracket)               |
| 5e  | 94  | <ul> <li>(Caret / Circumfl ex)</li> </ul> |
| 5f  | 95  | _ (Underscore)                            |
| 60  | 96  | ' (Grave Accent)                          |
| 61  | 97  | a                                         |
| 62  | 98  | b                                         |
| 63  | 99  | c                                         |
| 64  | 100 | d                                         |
| 65  | 101 | e                                         |
| 66  | 102 | f                                         |
| 67  | 103 | g                                         |

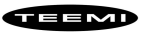

| Hex | Dec | Char |                       |
|-----|-----|------|-----------------------|
| 68  | 104 | h    |                       |
| 69  | 105 | i    |                       |
| 6a  | 106 | j    |                       |
| 6b  | 107 | k    |                       |
| 6c  | 108 | I    |                       |
| 6d  | 109 | m    |                       |
| 6e  | 110 | n    |                       |
| 6f  | 111 | 0    |                       |
| 70  | 112 | р    |                       |
| 71  | 113 | q    |                       |
| 72  | 114 | r    |                       |
| 73  | 115 | S    |                       |
| 74  | 116 | t    |                       |
| 75  | 117 | u    |                       |
| 76  | 118 | v    |                       |
| 77  | 119 | W    |                       |
| 78  | 120 | х    |                       |
| 79  | 121 | у    |                       |
| 7a  | 122 | z    |                       |
| 7b  | 123 | {    | (Left/ Opening Brace) |
| 7c  | 124 |      | (Vertical Bar)        |
| 7d  | 125 | }    | (Right/Closing Brace) |
| 7e  | 126 | ~    | (Tilde)               |
| 7f  | 127 | DEL  | (Delete)              |

# 6.3 Appendix 3: Digit Barcodes

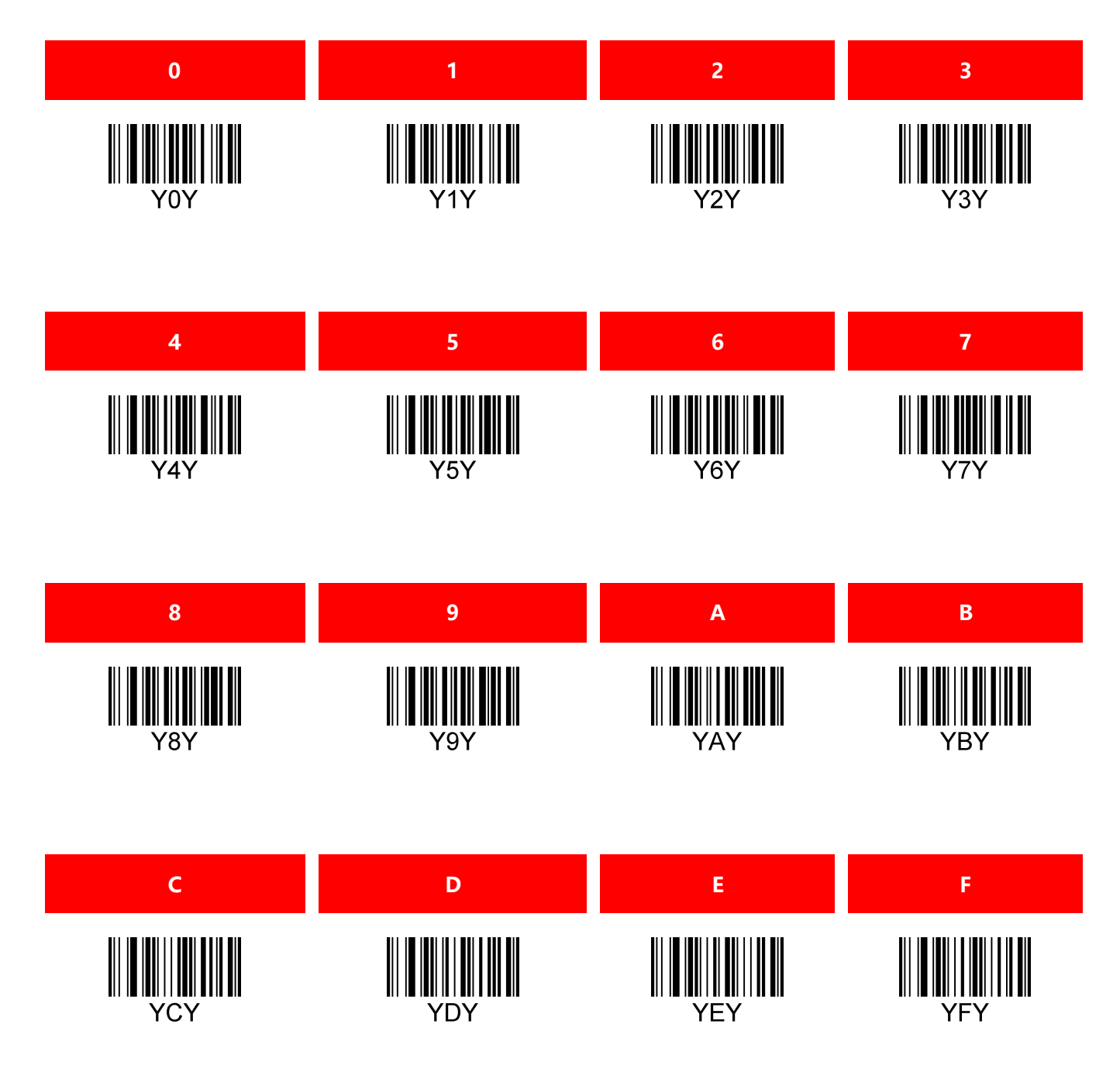